## 從台灣期刊論文索引系統匯入書目 \*建議用FireFox瀏覽器開啓網頁

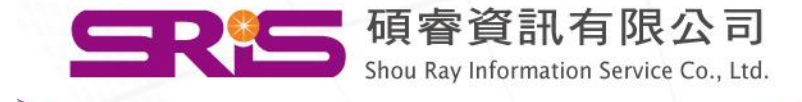

## 連結網址:<u>http://readopac.ncl.edu.tw/nclJournal/</u>

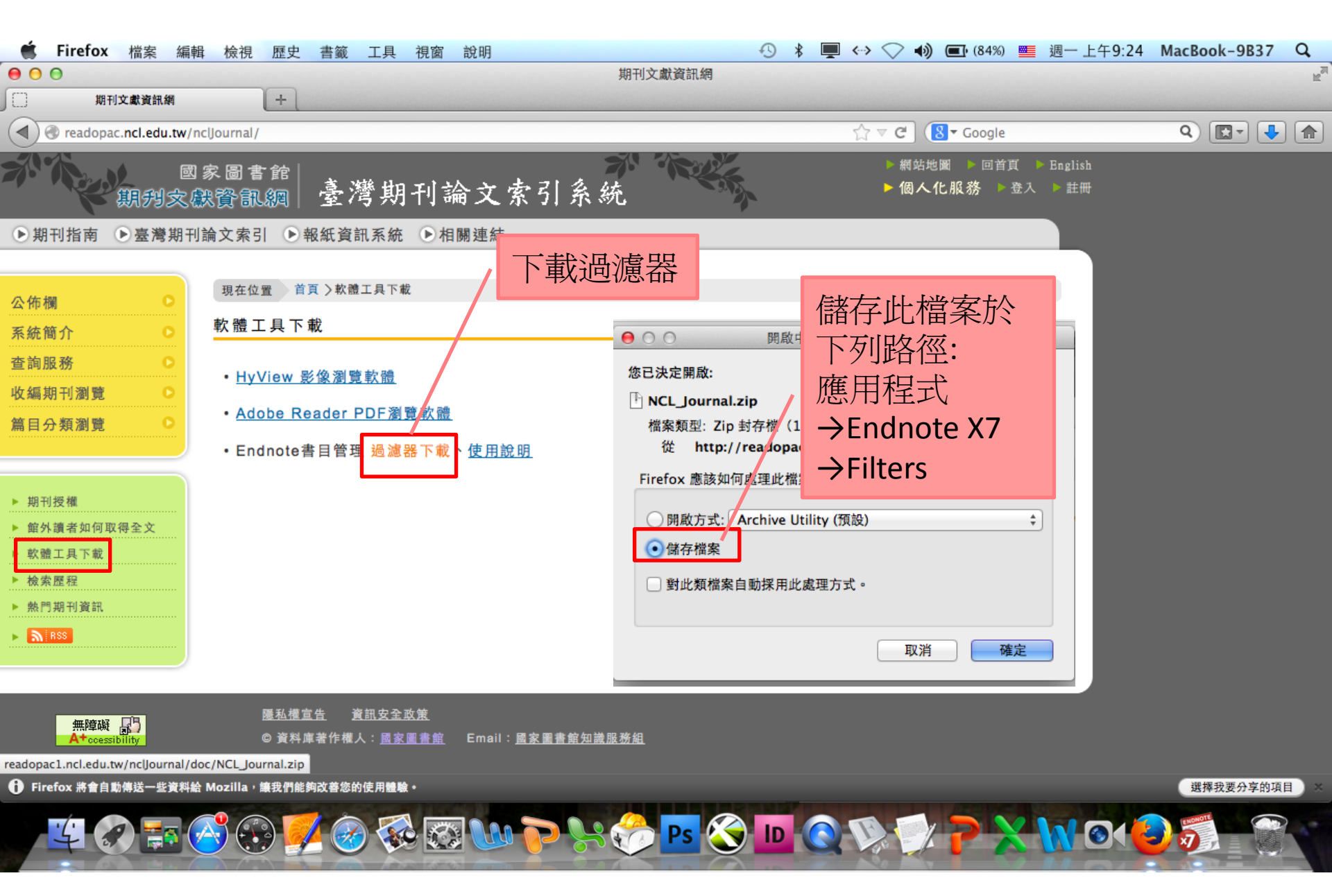

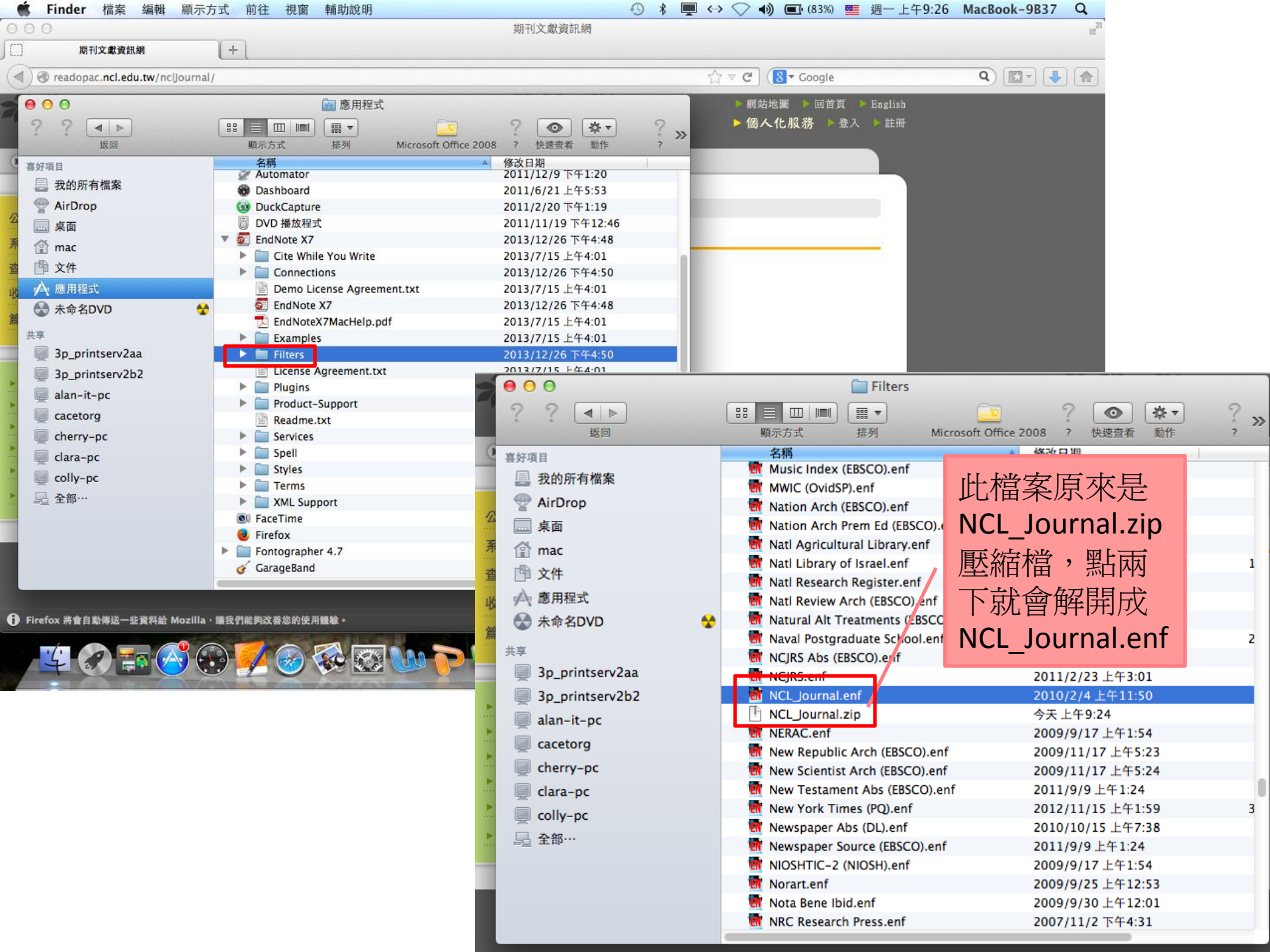

## FireFox瀏覽器

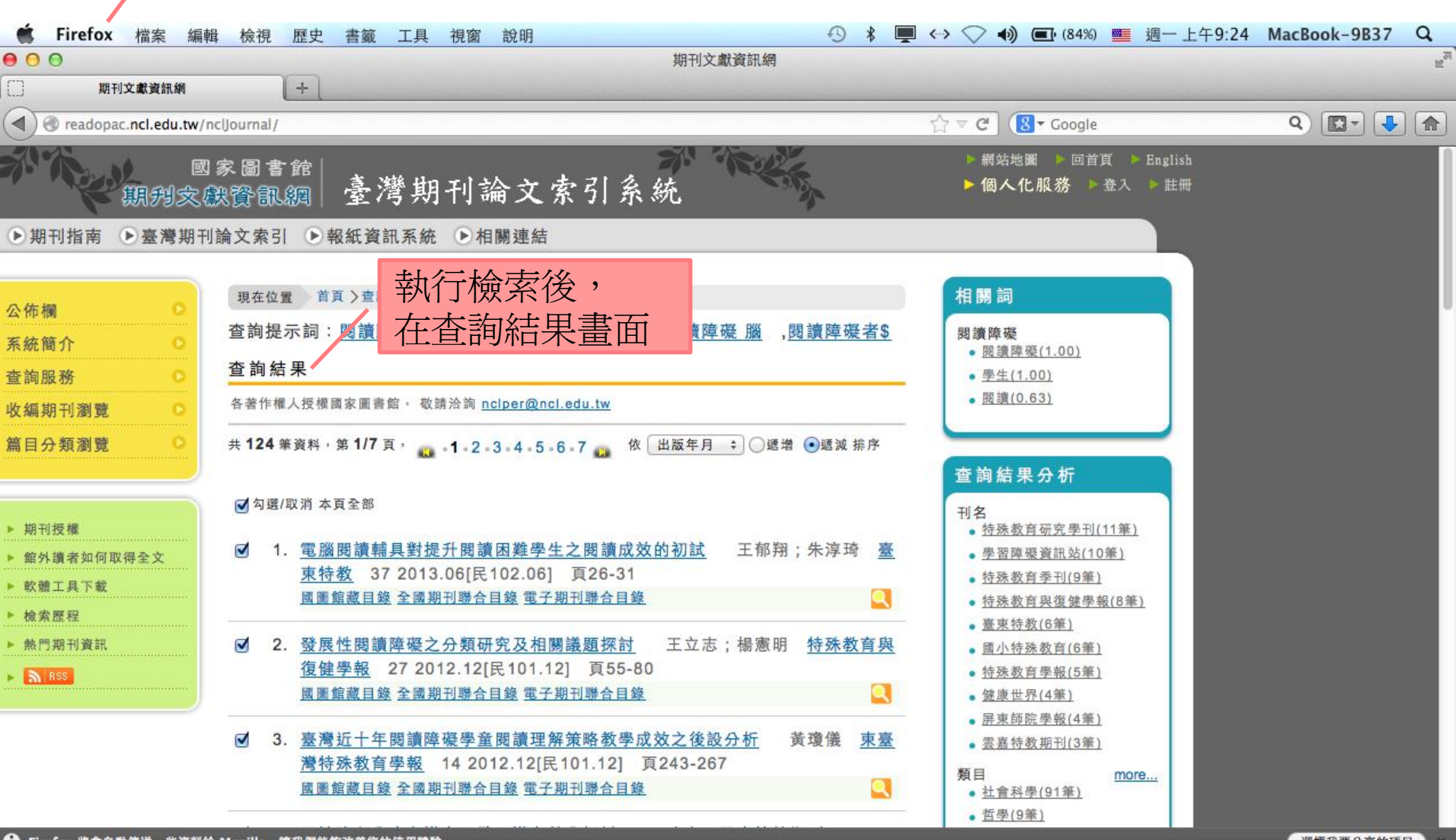

A 😯 🚺 🐼 🐼 🗤 🏲 📯 ớ 🖪 🛇 🗖 🛇 🌾 🖓 🖓 🖓 🗡 🐼 🕼

● Firefox 將會自動傳送一些資料給 Mozilla,讓我們能夠改善您的使用體驗。

## 選擇我要分享的項目

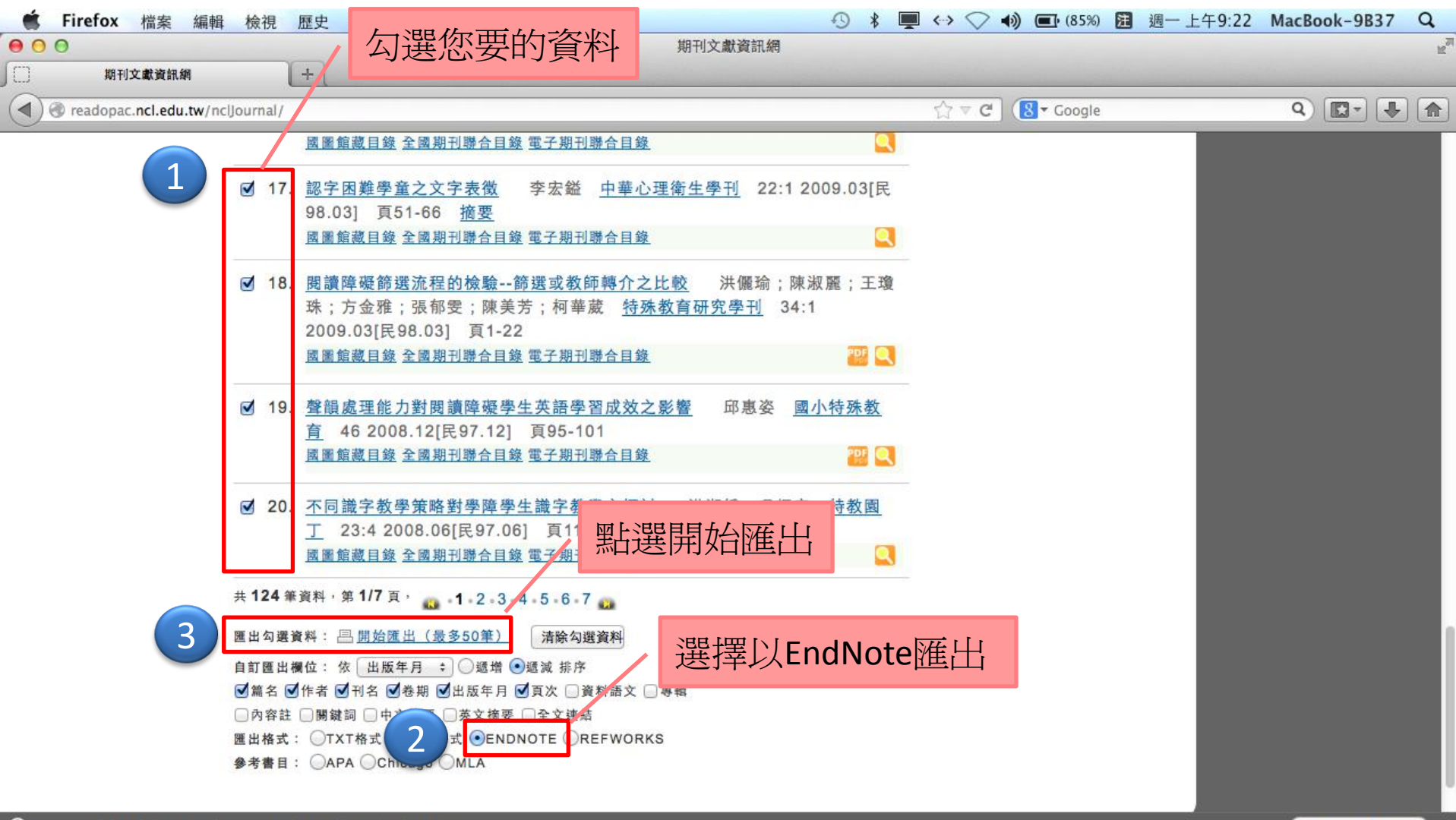

● Firefox 將會自動傳送一些資料給 Mozilla · 讓我們能夠改善您的使用體驗。

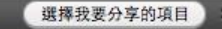

😚 Ps 🚫 🗖 🔕 📡 📝 🥐 🗙 🕅 🎯 🙆

| ● ○ ○ 問啟中: savedrecs.ciw                                                                                                    | Journal Citation Reports® Essential Science Indicators ™ EndNote®<br>⊖ ○ ○ 閉啟中: savedrecs.ciw                                                                                                    |
|----------------------------------------------------------------------------------------------------|----------------------------------------------------------------------------------------------------|
| 您已決定開啟       點擊「選擇」         savedrecs.ciw       是: ciw File         從 http://ets.weboff.nowledge.com         Firefox 應該如何處理此檔案?         ●開啟方式 選擇         儲存檔案         財此類檔案自動採用此處理方式。 | <ul> <li>您已決定開啟:</li> <li>savedrecs.ciw</li> <li>檔案類型: ciw File</li> <li>從下拉選單</li> <li>作挑選其他</li> <li>● 開啟方式: EndNote X7 (預設)</li> <li>◆ EndNote X7 (預設)</li> <li>◆ EndNote X7 (預設)</li> </ul> |
| 取消 確定                                                                                                    | 取消 確定                                                                                                    |

| 000                                                                                                    | 選擇應用程式                                                                                                    |                                                                                                    |
|----------------------------------------------------------------------------------------------------|----------------------------------------------------------------------------------------------------|----------------------------------------------------------------------------------------------------|
|                                                                                                    | □□    ■  ) 📰 🔻 🔯 應用程式                                                                                                    | ¢ Q                                                                                                    |
| <ul> <li>書好項目</li> <li>具 我的所有</li> <li>桌面</li> <li>黛 麻面</li> <li>黛 如ac</li> <li>☆ 次件</li> <li>☆ 應用程式</li> <li>◆ 未命名DVD</li> </ul> | 名稱<br>✓ Automator<br>→ Dashboard<br>✓ DuckCapture<br>✓ DVD 播放程式<br>✓ ✓ EndNote X7<br>► Cite While You Write<br>► Connection<br>← Demo Licence Agreement<br>✓ EndNote X7 | 至應用程式→<br>請選擇Endnote X7<br>中→Endnote X7<br>應用程式                                                                                    |
| 共享<br>3p_prints<br>alan-it-pc<br>cacetorg<br>隱藏副檔名                                                                                | <ul> <li>EndNoteX7MacHelp.pdf</li> <li>Examples</li> <li>Filters</li> <li>License Agreement.txt</li> <li>Plugins</li> </ul>                                             | 2013/7/15 上午4         2013/7/15 上午4         今天 上午9:27         2013/7/15 上午4         2013/7/15 上午4         2013/7/15 上午4         取消 |

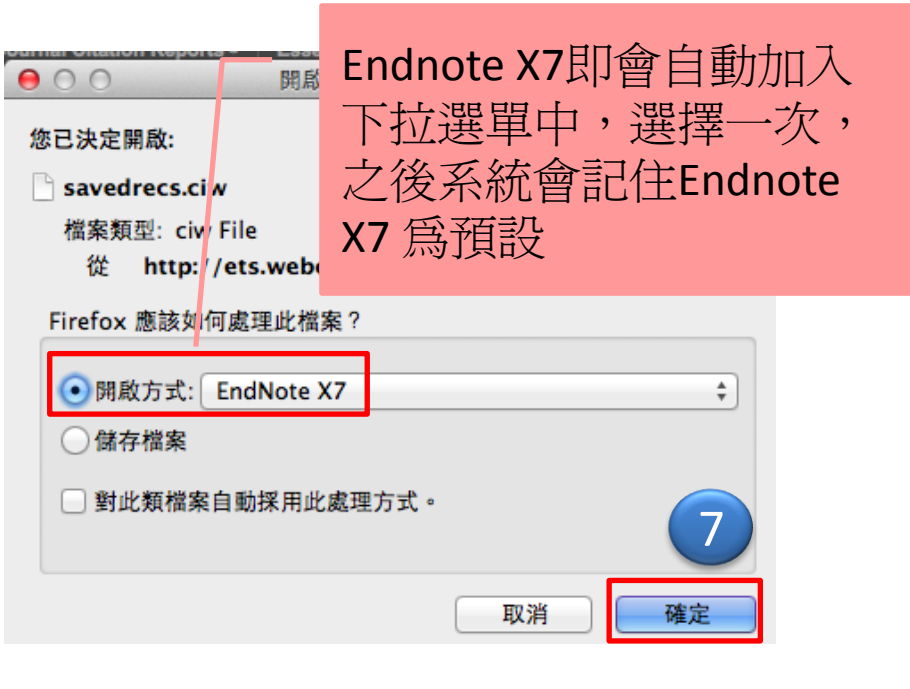

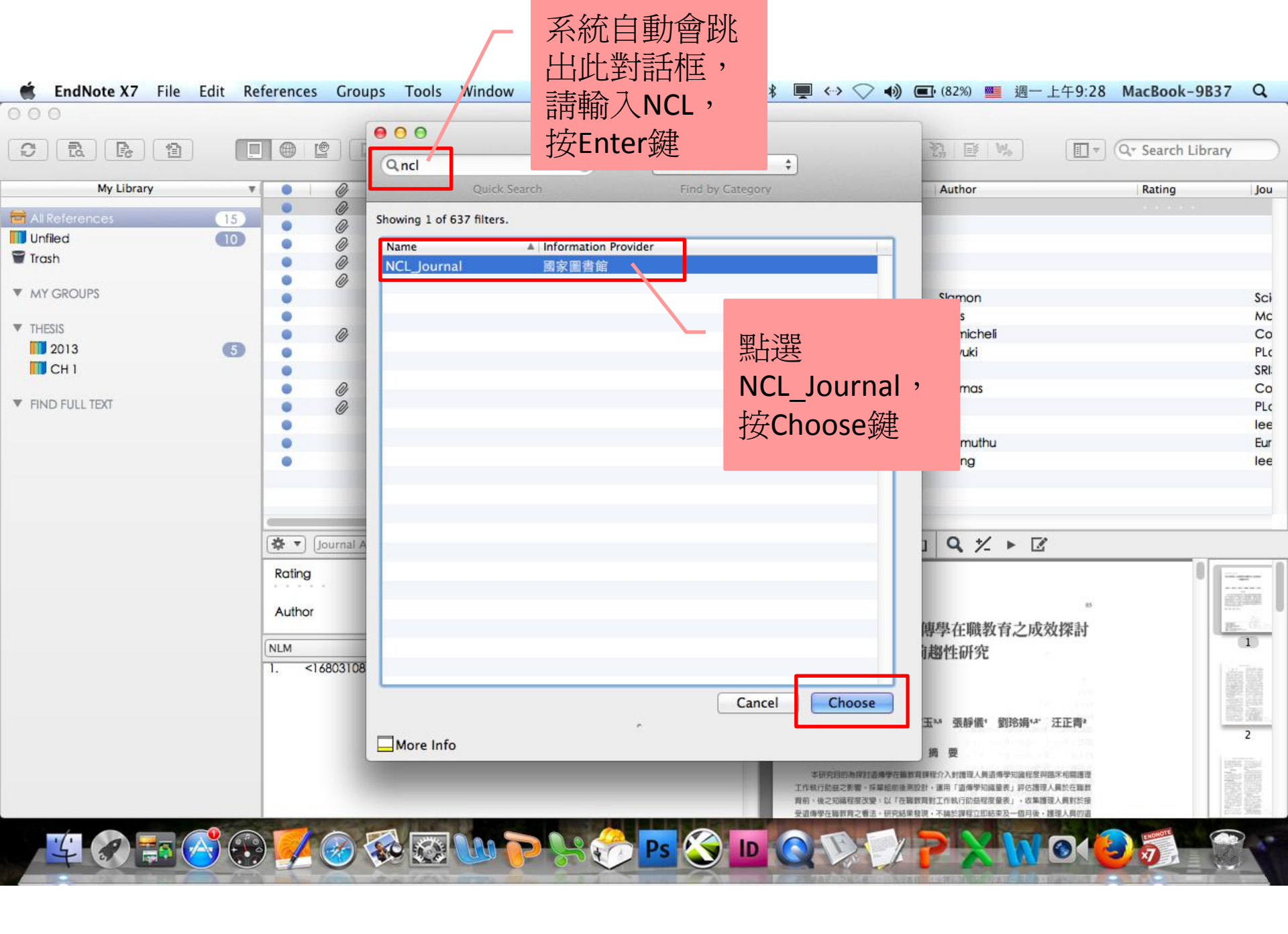

| EndNote X7 File  | Edit Re | ferences   | Groups Too    | Is Windt                                                                                                    |                  | > ♠)                          | -9:28 MacBook-9B37 | q    |
|------------------|---------|------------|---------------|----------------------------------------------------------------------------------------------------|------------------|-------------------------------|--------------------|------|
|                  |         |            |               | THOMSON RE                                                                                                    | UTERS"           |                               | Q Search Library   |      |
| My Library       | *       | •          | @ Year        | ▲   Title                                                                                                    |                  | Author                        | Rating             | Jou  |
|                  |         | 0          | 2008          | 不同識字教學策略對學障學生識字教學之                                                                                                    | 探討               | 洪淑娥                           |                    | 特制   |
|                  | 35      | •          | 2008          | 聲韻處理能力對閱讀障礙學生英語學習成                                                                                                    | 效之影響             | 邱惠姿                           |                    | 國人   |
|                  | 20      | •          | 2009          | 對症下藥一針對唸名缺陷者的補救教學一個                                                                                                    | 讀流暢性教學介紹         | 劉思枋                           |                    | 臺到   |
| Unfiled          | (30)    | •          | 2009          | 早期療育暨幼兒教育的探討一以RTI模式為                                                                                                    | 例                | 吳姍錞                           |                    | 新生   |
| Trash            |         |            | 2009          | 以敘事治療為主的小團體同儕輔導方案運                                                                                                    | 用於閱讀障礙之學生        | 曾瑞媛                           |                    | 諮利   |
|                  |         | •          | 2009          | 認字困難學童之文字表徵                                                                                                    |                  | 李宏鎰                           |                    | 中非   |
| MY GROUPS        |         | •          | 2009          | 閱讀成就與行為問題之關連及其早期介入                                                                                                    | 策略               | 林桂如                           |                    | 臺到   |
|                  |         | •          | 2009          | 閱讀障礙篩選流程的檢驗一篩選或教師轉介                                                                                                    | 个之比較             | 洪儷瑜                           |                    | 特及   |
| ▼ THESIS         |         |            | 2009          | 閱讀障礙學生的語文教學                                                                                                    |                  | 王淑惠                           |                    | 東書   |
| 2013             | 5       | •          | 2009          | 工作記憶與閱讀障礙                                                                                                    |                  | 王淑惠                           |                    | 雲到   |
| П СН 1           |         | •          | 2009          | 後設認知策略在閱讀障礙學生之應用                                                                                                    |                  | 許雅婷                           |                    | 雲    |
|                  |         | •          | 2009          | 功能性語文教學在閱讀障礙學生閱讀教學                                                                                                    | 上之應用             | 邱惠姿                           |                    | 國 /  |
| ▼ FIND FULL TEXT |         |            | 2010          | 影響學童閱讀與學習的視覺機能問題                                                                                                    |                  | 曾善裕                           |                    | 特系   |
|                  |         | •          | 2010          | 中文發展性閱讀障礙                                                                                                    |                  | 李俊仁                           |                    | 聽言   |
|                  |         | •          | 2010          | 藝評閱讀障礙症頭百憂解一理論式藝評危格                                                                                                    |                  | 陳宏星                           |                    | 典    |
|                  |         |            | 2011          | 閱讀障礙學生之識字困難及識字教學探討                                                                                                    |                  | 呂建志                           |                    | 雲王   |
|                  |         |            | 2011          | 學生閱讀理解經濟學人,天啊!                                                                                                    |                  | 陳宜政                           |                    | 中国   |
|                  |         | -          | 0010          | The second state of the second state of the se |                  | ~ <b>+</b> +                  |                    | 44 7 |
|                  |         |            | 1.4.4.1       |                                                                                                    |                  |                               |                    |      |
|                  |         | (12 V) Joi | urnal Article | *)                                                                                                    |                  |                               |                    |      |
|                  |         | No Refer   | ence Selected |                                                                                                    | There are no PDI | -s attached to this reference |                    |      |
|                  |         | NLM        | \$            |                                                                                                    |                  |                               |                    |      |
|                  |         | No Referen | nce Selected  |                                                                                                    |                  |                               |                    |      |
|                  |         |            |               |                                                                                                    |                  |                               |                    |      |
|                  |         |            |               |                                                                                                    |                  |                               |                    |      |
|                  |         |            |               |                                                                                                    |                  |                               |                    |      |
|                  |         |            |               |                                                                                                    |                  |                               |                    |      |
|                  |         |            |               |                                                                                                    |                  |                               |                    |      |
|                  |         |            |               |                                                                                                    |                  |                               |                    |      |
|                  |         |            |               |                                                                                                    |                  |                               |                    |      |
|                  |         |            |               |                                                                                                    |                  |                               |                    |      |

III (?) 📅 ổ 😳 💋 🐼 🐼 🗤 🏱 📯 🤣 🖬 🔇 🖬 🔇 🏷 🍞 🗙 🕅 🎯 🎒 🧊